## Accessing your advisee listing and student registration codes (for advisors)

- 1) Login to UCanWeb. You do this the same way you log into your email or Brightspace.
- 2) From the Main Menu, go to Faculty and Advisors, then Advisor Menu
- 3) Go to "UCanWeb 9 Advisee Listing", choose the semester in which the student will be registering (Summer 2023).
- 4) Search for a specific student or use the link that says "View my Advisee Listing"

| Advising   Advisee Search                                                 |  |  |  |  |  |  |  |  |  |  |
|---------------------------------------------------------------------------|--|--|--|--|--|--|--|--|--|--|
| Advisee Search                                                            |  |  |  |  |  |  |  |  |  |  |
|                                                                           |  |  |  |  |  |  |  |  |  |  |
| Change term, search for a student, or view your advisee listing           |  |  |  |  |  |  |  |  |  |  |
| Term                                                                      |  |  |  |  |  |  |  |  |  |  |
| Summer 2023 v                                                             |  |  |  |  |  |  |  |  |  |  |
| Vew advise listing, or search by  Student ID  Student Email  Student Name |  |  |  |  |  |  |  |  |  |  |
| Siudent ID                                                                |  |  |  |  |  |  |  |  |  |  |
|                                                                           |  |  |  |  |  |  |  |  |  |  |
| View Intel View Mry Advices Listing                                       |  |  |  |  |  |  |  |  |  |  |

5) You can find your students' registration codes in the Advisee Listing:

| Advising • Advisee Search • Advisee Listing Advisee Listing |              |       |     |               |                  |                |   |                   |   |              |   |               |     |             |   |                  |      |           |               |            |
|-------------------------------------------------------------|--------------|-------|-----|---------------|------------------|----------------|---|-------------------|---|--------------|---|---------------|-----|-------------|---|------------------|------|-----------|---------------|------------|
|                                                             |              |       |     |               |                  |                |   |                   |   |              |   |               |     |             |   |                  |      |           |               |            |
| Summ                                                        | er 2023      |       |     |               |                  |                | ( |                   |   |              |   |               |     |             |   |                  | @En  | nail All  | <b>Filter</b> | *          |
|                                                             | Name and ID  |       | *   | Program       | C Primary Major  | Academic Stan. | ٥ | Registration Code | ¢ | Student Type | ٥ | Advisor Holds | ¢ F | rimary Advi | 0 | Advisor Type     | ° c  | ampus     | 0             | Stu        |
| 2                                                           |              |       |     |               | Undeclared Major | Good Standing  |   | 278301            |   | ransfer      |   |               |     |             |   | Temporary Advise | or O | inline Co | urses         | Un         |
| 2                                                           |              | unn   |     | Management    | Management       | Good Standing  |   | 516184            |   | ontinuing    |   |               |     |             |   | Temporary Advise | or M | lain Cam  | npus-Cor      | Un         |
| 2                                                           | View Profile |       |     |               | Non-Degree       | Good Standing  |   | 966768            |   | ransfer      |   |               |     | 1           |   | Academic Adviso  | r 0  | inline Co | urses         | Un         |
| 4 III                                                       | Page 1 of 1  | n e e | 1.1 | 10 V Per Page |                  |                |   |                   |   |              |   |               |     |             |   |                  |      |           | Record        | •<br>ds: 3 |

6) Click on the student name to open the profile and see other details as needed. Registration code is also on this page under "Registration Notices":

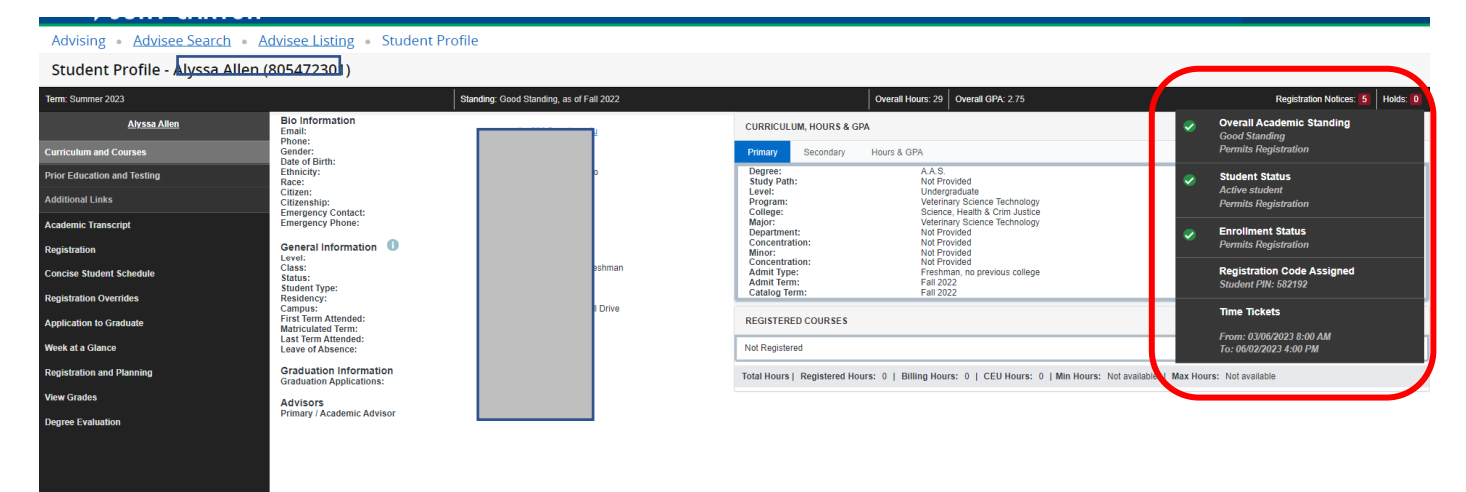